# NSS8900系列卫星导航星座模拟器简易使用说明

## 一、硬件配置清单

| 序号 | 名称            | 图片                                                                                                    | 数量 |
|----|---------------|----------------------------------------------------------------------------------------------------|----|
| 1. | 卫星导航星座模拟器(主机) | PRAN<br>NIS<br>PRAN                                                                                                    | 1台 |
| 2. | 仿真控制计算机(主机)   |                                                                                                    | 1台 |
| 3. | 软件加密狗         |                                                                                                    | 1个 |
| 4. | 软件光盘          | ERF ALGORIGUE<br>CONTRACTOR<br>Participation<br>Participation<br>Participa | 1张 |
| 5. | 网线            |                                                                                                    | 1根 |
| 6. | 电源线           |                                                                                                    | 1根 |

二、前面板介绍与接口说明

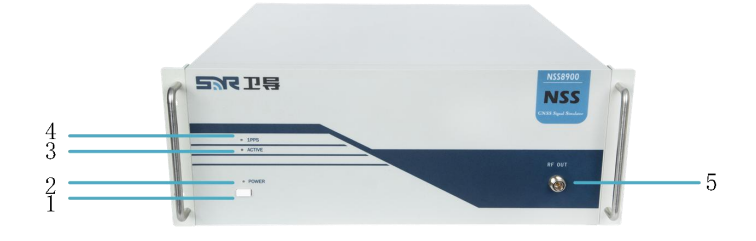

NSS8900卫星导航星座模拟器前面板视图

1——电源开关:设备正常供电,按下电源开关,POWER示灯亮绿色。

2——POWER 指示灯: 电源开关按下开机后,指示灯亮绿色。

3——ACTIVE 指示灯: 仿真控制软件启动仿真后, 射频信号输出指示灯等亮绿色。

4——1PSS 状态指示灯:设备正常上电开机后,以1秒/次频率闪烁,亮绿色。

5——RF OUT:小功率信号射频信号输出端口(-70dBm<sup>~</sup>-150dBm),所有射频信号均 从该端口输出,N-K型接口。(可通过连接射频电缆将射频信号传输至被测终端天线信 号输入端口进行有线传导测试,或将射频信号传输至信号发射天线进行无线辐射测试)

# 三、后面板介绍与接口说明

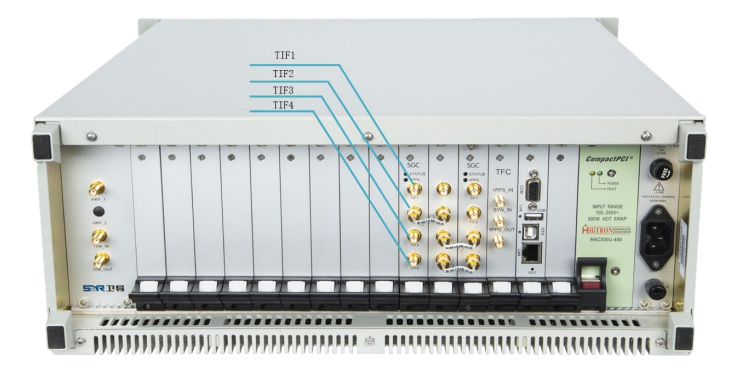

NSS8900卫星导航星座模拟器后面板视图

1——10M\_OUT:内部 10MHz 时钟信号输出端口,SMA-K 型接口。

2——10M IN:外部 10MHz 时钟信号输入端口,SMA-K 型接口。

3——HRF\_1: 大功率信号射频信号输出端口(-15dBm<sup>~</sup>-95dBm),所有射频信号均 从该端口输出,SMA-K型接口。(可通过连接射频电缆将射频信号传输至被测终端天线 信号输入端口进行有线传导测试,或将射频信号传输至信号发射天线进行无线辐射测 试;该端口输出大功率信号,可用作设备计量测试)

4---GND: 接地端口。

5---POWER: AC 220V 供电端口, 3 孔插头。

6--220V 10A: 保险丝安装端口。

- 7——LAN:网络通信/控制端口,RJ45型接口。
- 8——OTG: USB 扩展接口,预留。
- 9——USB: USB 扩展接口,预留。

10——COM: 调试端口, DB9 型接口。

11——1PPS OUT:内部 1PPS 秒脉冲信号输出端口,SMA-K型接口。

12——SYN\_IN: 同步出发信号输入/输出端口, SMA-K 型接口。

13——1PPS\_IN:外部 1PPS 秒脉冲信号输入端口,SMA-K 型接口。

### 四、设备连接与简易使用说明

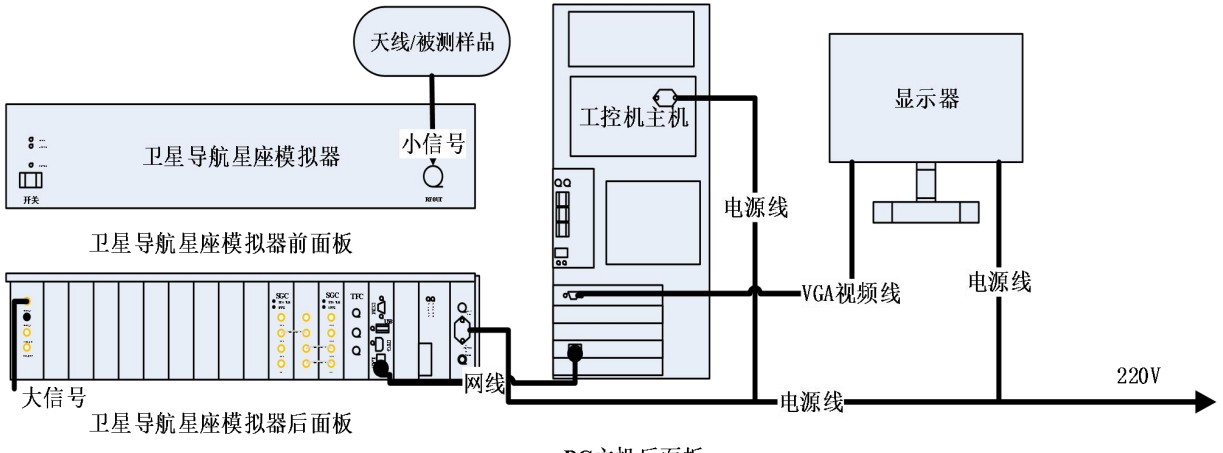

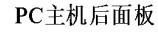

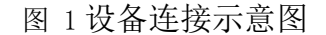

- 1. 按照如图 1 设备连接示意图所示,搭建好硬件测试平台;
- 2. 依次启动卫星导航星座模拟器、PC 主机和显示器,等待约 60s;
- 将天线或被测终端通过射频电缆连接至卫星导航星座模拟器前面板的 RF OUT 端口或后面板 HRF\_1 端口(用户可根据测试需求进行选择);
- 将加密狗插入 PC 主机的 USB 接口,首次在 PC 主机上使用时会提示驱动安装, 按照步骤进行操作安装即可;
- 5. 加密狗驱动安装完成后,先启动 NavSim 全球卫星导航仿真控制软件进、加载场景文件、确认硬件设备已连接;然后再启动 NavTest 导航终端自动化测试评估软件(未选配该软件的用户可忽略,仅开启 NavSim 软件即可)。

#### 五、软件简易操作使用说明书

1. 运行软件

在桌面找到如图 2 所示快捷方式,双击运行仿真软件,进入仿真软件界面如图 3 所示。

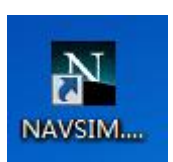

图 2 仿真软件快捷方式

2. 加载场景

在软件界面左上角如图 3 所示,点击打开场景快键键\_\_\_\_\_,加载信号源场景文

件,信号源场景文件存放在 NavSim 安装目录的 Scenarios 文件夹中,场景文件后缀为.nav,如图 4 所示。当前加载场景文件的路径也是仿真时 NavSim 软件数据存储的路径。

| NavSim and a second second sec |  |
|----------------------------------------------------------------------------------------------------|--|
| 场景( <del>] 透频(</del> ] 帮助(H)                                                                                                    |  |
|                                                                                                    |  |
|                                                                                                    |  |
| 1开场景                                                                                                    |  |
|                                                                                                    |  |
|                                                                                                    |  |
|                                                                                                    |  |
|                                                                                                    |  |
|                                                                                                    |  |
|                                                                                                    |  |
|                                                                                                    |  |
|                                                                                                    |  |
|                                                                                                    |  |
|                                                                                                    |  |
|                                                                                                    |  |
|                                                                                                    |  |
|                                                                                                    |  |
|                                                                                                    |  |
|                                                                                                    |  |
|                                                                                                    |  |
|                                                                                                    |  |
|                                                                                                    |  |
|                                                                                                    |  |
|                                                                                                    |  |
|                                                                                                    |  |
|                                                                                                    |  |
|                                                                                                    |  |
|                                                                                                    |  |
|                                                                                                    |  |
|                                                                                                    |  |
| Unconnected Ready To Run 远程控制监听端口: 6000                                                                                                    |  |
|                                                                                                    |  |
| 回ったエゼレ目                                                                                                    |  |

图 3 打开场景

弹出对话框后,如下图 4 所示选择 static.nav,点击打开按键进行加载,进入软件 主界面。

| ▶ 打开                                                             |                                               | x                  |
|------------------------------------------------------------------|-----------------------------------------------|--------------------|
| ○ 🕞 - 🖟 « NavSim132_LS → Scenarios → static →                    | ▼ <sup>4</sup> ↑ 搜索 static                    | Q                  |
| 组织 ▼ 新建文件夹                                                       | i= •                                          | 0 1                |
| → NavSim_2(^ 名称 ^^                                               | 修改日期 类型                                       |                    |
| config                                                           | 2019/12/16 11:06 (X)45<br>2020/3/23 13:38 NAV | <del>×</del><br>文件 |
| Diagnos<br>Docume<br>Drivers<br>Log<br>NNCMA<br>cocx<br>Scenario | 111                                           |                    |
| ▲ circle<br>文件名(N): static.nav                                   | → 多体制信号源场展文件                                  | (*.nav) 🔻          |
|                                                                  | 打开〇                                           | 取消                 |

图 4 选择场景文件

3. 设备连接

查看左下角如果显示为绿色的"Connected"则表示卫星导航星座模拟器下位机设备 已连接,显示为黄色的"Unconnected"则表示设备未连接。

| 5                                                                                                    | <b>→</b> ₽ ×                                                                                                    | ◎ 用户装                                                                                                    |                                                                                                    |                                                                                                    |                                                                                                    |                                                                                                    |                                                                                                    |                                                                                                    |                                                                                                    |                                                                                                    |                                                           |
|----------------------------------------------------------------------------------------------------|----------------------------------------------------------------------------------------------------|----------------------------------------------------------------------------------------------------|----------------------------------------------------------------------------------------------------|----------------------------------------------------------------------------------------------------|----------------------------------------------------------------------------------------------------|----------------------------------------------------------------------------------------------------|----------------------------------------------------------------------------------------------------|----------------------------------------------------------------------------------------------------|----------------------------------------------------------------------------------------------------|----------------------------------------------------------------------------------------------------|-----------------------------------------------------------|
| 号调制模式                                                                                                    | 扩频信号                                                                                                    |                                                                                                    |                                                                                                    | Speed kph                                                                                                    |                                                                                                    |                                                                                                    | W.                                                                                                    |                                                                                                    |                                                                                                    | ALT 100m                                                                                                    | . 12                                                      |
| 日始信息沿黑                                                                                                    |                                                                                                    |                                                                                                    | 270                                                                                                    |                                                                                                    | 0                                                                                                    | N                                                                                                    | Ξ                                                                                                    |                                                                                                    | 9                                                                                                    | , ľ., 1                                                                                                    |                                                           |
|                                                                                                    | πe                                                                                                    |                                                                                                    |                                                                                                    |                                                                                                    |                                                                                                    |                                                                                                    |                                                                                                    |                                                                                                    | 1                                                                                                    |                                                                                                    | 4                                                         |
| DDCC C信旦供去                                                                                                    | 开户                                                                                                    | 240                                                                                                    | 2                                                                                                    | 1                                                                                                    | 30                                                                                                    |                                                                                                    |                                                                                                    |                                                                                                    |                                                                                                    | (小) ~                                                                                                    |                                                           |
| PDSC.CaTHEI设器                                                                                                    | 704                                                                                                    |                                                                                                    | 7                                                                                                    |                                                                                                    |                                                                                                    |                                                                                                    |                                                                                                    |                                                                                                    | 8 🖌                                                                                                    | · 2                                                                                                    | 11                                                        |
| PDCC I 是十地 )                                                                                                    | 8.00                                                                                                    | -                                                                                                    |                                                                                                    |                                                                                                    |                                                                                                    | ĩ                                                                                                    | T AL                                                                                                    | , i                                                                                                    |                                                                                                    |                                                                                                    |                                                           |
| 功率沿置                                                                                                    | 0.00                                                                                                    |                                                                                                    | 2                                                                                                    |                                                                                                    | - 60                                                                                                    |                                                                                                    |                                                                                                    |                                                                                                    |                                                                                                    |                                                                                                    |                                                           |
| 日常没者                                                                                                    |                                                                                                    | -                                                                                                    |                                                                                                    |                                                                                                    |                                                                                                    | ) ( -                                                                                                    | 22                                                                                                    |                                                                                                    |                                                                                                    | Y _                                                                                                    |                                                           |
| PN码设置                                                                                                    |                                                                                                    | <b></b> 6 仿真日                                                                                                    | 涧                                                                                                    |                                                                                                    |                                                                                                    | 23 💋 用户                                                                                                    | 信息                                                                                                    | 0                                                                                                    |                                                                                                    | ₩ 星空视图                                                                                                    |                                                           |
| 公量设置                                                                                                    |                                                                                                    |                                                                                                    |                                                                                                    |                                                                                                    |                                                                                                    | A                                                                                                    |                                                                                                    |                                                                                                    | *                                                                                                    |                                                                                                    |                                                           |
| 10 10 10 10                                                                                                    |                                                                                                    |                                                                                                    |                                                                                                    | The second second second second second second second second second second second second second second second se                                                                                                    |                                                                                                    | HTIEK                                                                                                    | JIC)   2006-01-010                                                                                                    | 00:00                                                                                                    | 1.00                                                                                                    |                                                                                                    | had been been for the set of the                          |
|                                                                                                    |                                                                                                    | 仿真开                                                                                                    | 始时间                                                                                                    | 2019-07-07 23                                                                                                    | -59-56                                                                                                    | =                                                                                                    | . ]                                                                                                    |                                                                                                    | -                                                                                                    | 经度: 0° 0'0''                                                                                                    | <b>藏低仰角:5.00</b> ″                                        |
| 为距模型设备                                                                                                    |                                                                                                    | (<br>)<br>(<br>)<br>(<br>)<br>(<br>)<br>(<br>)<br>(<br>)<br>(<br>)<br>(<br>)<br>(<br>)<br>(<br>)                                                                                                    | 始时间<br>速时间                                                                                                    | 2019-07-07 23                                                                                                    | -59-56                                                                                                    | 目用户的                                                                                                    | )<br>ž置                                                                                                    | 用户位置(ECEF)                                                                                                    | j ≡                                                                                                    |                                                                                                    | 最低甲角: 5.00"<br>NN                                         |
| 为距模型设置<br>道型参数文件                                                                                                    | pseudo range.prd                                                                                                    | (仿真开<br>(仿真结                                                                                                    | 始时间<br>凍时间                                                                                                    | 2019-07-07 23                                                                                                    | -59-56                                                                                                    | 用户的                                                                                                    | 2 <b>无</b><br>N 0 deg 0.0000 min                                                                                                    | 用户位置(ECEF)                                                                                                    | <u>الم</u>                                                                                                    | 经度: 0* 0'0''<br>纬度: 0* 0'0''<br>高程: 0.000m                                                                             | 凝低仰角: 5.00°<br>N                                          |
| 为距模型设置<br>模型参数文件<br>模型参数设置                                                                                                    | pseudo_range.prd                                                                                                    | ()<br>()<br>()<br>()<br>()<br>()<br>()<br>()<br>()<br>()<br>()<br>()<br>()<br>(                                                                                                    | 始时间<br>凍时间<br>行时间                                                                                                    | 2019-07-07 23<br>2019-07-08 01<br>0天0小时1分3                                                                                                    | -59-56<br>-16-36<br>秒                                                                                                    | 目 用户(<br>纬度                                                                                                    | 法<br>N 0 deg 0.0000 min                                                                                                    | 用户位置(ECEF)<br>X 0.000000 m                                                                                                    |                                                                                                    | 銓度: 0* 0'0''<br>纬度: 0* 0'0''<br>高程: 0.000m                                                                             | 最低14月1:5.00"<br>N                                         |
| 伪距模型设置<br>模型参数文件<br>模型参数设置                                                                                                    | pseudo_range.prd<br>                                                                                                    | <ul> <li>() 債真 折</li> <li>() 債真 結</li> <li>() 債真 這</li> <li>() 債真 這</li> <li>() 当前 U</li> </ul>                                                                                                    | 始时间<br>東时间<br>行时间<br>rc时间                                                                                                    | 2019-07-07 23<br>2019-07-08 01<br>0天0小射1分3<br>2019-07-08 00                                                                                                    | -59-56<br>-16-36<br>秒<br>-00-59                                                                                                | <ul> <li>川内(<br/>・)<br/>・</li> <li>川内(<br/>・</li> <li>・</li> <li>・</li> <l< th=""><th>2置<br/>N 0 deg 0.0000 min<br/>E 0 deg 0.0000 min<br/>'''</th><th>用户位置(ECEF)<br/>X 0.000000 m<br/>y 0.000000 m</th><th></th><th><b> </b></th><th>凝低和用: 5.00<sup>°</sup></th></l<></ul>                                                                                                    | 2置<br>N 0 deg 0.0000 min<br>E 0 deg 0.0000 min<br>'''                                                                                                | 用户位置(ECEF)<br>X 0.000000 m<br>y 0.000000 m                                                                                                    |                                                                                                    | <b> </b>                                                                                                    | 凝低和用: 5.00 <sup>°</sup>                                   |
| 为距模型设置<br>莫型参数文件<br>莫型参数设置                                                                                                    | pseudo_range.prd<br>                                                                                                    |                                                                                                    | 始时间<br>谏时间<br>行时间<br>rc时间                                                                                                    | 2019-07-07 23<br>2019-07-08 01<br>0天0小时1分3<br>2019-07-08 00                                                                                                    | -59-56<br>-16-36<br>秒<br>00-59                                                                                                 | ■ 用户(<br>纬度<br>◆ ◆                                                                                                    | 2<br>N 0 deg 0.0000 min<br>E 0 deg 0.0000 min<br>!!!                                                                                                 | 用户位置(ECEF)<br>X 0.000000 m<br>Y 0.000000 m                                                                                                    |                                                                                                    | <b> </b>                                                                                                    | 激散(料用: 5.00 <sup>*</sup><br>N                             |
| 的距模型设置<br>模型参数文件<br>模型参数设置                                                                                                    | pseudo_range.prd<br>                                                                                                    | 仿真开<br>仿真结<br>仿真這<br>当前び<br>20 导航社                                                                                                    | 始时间<br>谏时间<br>行时间<br>rc时间                                                                                                    | 2019-07-07 23<br>2019-07-08 01<br>0天0小明1分3<br>2019-07-08 00                                                                                                    | -59-56<br>-16-36<br>¥9<br>-00-59                                                                                               | <ul> <li>用户()</li> <li>纬度</li> <li>公度</li> </ul>                                                                                                    | 2<br>N 0 deg 0.0000 min<br>E 0 deg 0.0000 min<br>111                                                                                                 | 用户位置(ECEF)<br>X 0.000000 m<br>Y 0.000000 m                                                                                                    |                                                                                                    | <u> </u>                                                                                                    | 避低抑角: 5.00°<br>N                                          |
| 距模型设置<br>建型参数文件<br>型参数设置<br>信号 星座 硬件                                                                                                    | pseudo_range.prd<br>                                                                                                    | (坊真开<br>(坊真延<br>当前い<br>の 导航地<br>の 日本                                                                                                    | 始时间<br>東时间<br>行时间<br>rc时间<br>述态                                                                                                    | 2019-07-07 23<br>2019-07-08 01<br>0天0小明1分3<br>2019-07-08 00                                                                                                    | -59-56<br>-16-36<br>₱<br>00-59                                                                                                 | <ul> <li>用户()</li> <li>纬度</li> <li>公度</li> </ul>                                                                                                    | N 0 deg 0.0000 min<br>E 0 deg 0.0000 min<br>III                                                                                                    | 用户位置(ECEF)<br>X 0.000000 m<br>Y 0.000000 m                                                                                                    |                                                                                                    | を度:0*000"<br>・券度:0*000"<br>斎程:0.000m                                                                                   | 液低作用: 5.00 <sup>°</sup><br>N                              |
| 距標型设置<br>型参数文件<br>型参数设置<br>信号 <u>里座 硬件</u><br>記                                                                                                    | pseudo_range.prd<br><br>• • • * ×                                                                                               | 仿真                                                                                                    | / 始时间<br>:東时间<br>:行时间<br>r c时间<br>:<br>太杰                                                                                                    | 2019-07-07 23<br>2019-07-08 01<br>0天0小明1分3<br>2019-07-08 00                                                                                                    | -59-56<br>-16-36<br>#0<br>-00-59                                                                                               | <ul> <li>用户(<br/>纬度</li> <li>公度</li> </ul>                                                                                                    | 2番<br>N 0 deg 0.0000 min<br>世 0 deg 0.0000 min                                                                                                    | 用户位置(ECEF)<br>X 0.000000 m<br>Y 0.000000 m                                                                                                    |                                                                                                    | ※度:0° 0°0°<br>件度:0° 0°0°<br>着程:0.000m                                                                                  | 液(秋9時: 5.00 <sup>-</sup><br>N<br>90 (50 30 <sup>-</sup> E |
| 距機型设置<br>型参数文件<br>型参数设置<br>信号 星座 硬件<br>記<br>-04-03 15-10-01                                                                                                    | pseudo_range.prd<br><br><br>201 Send the regist A                                                                               | 仿真研                                                                                                    | /始时间<br>(東时间<br>(行时间<br>(で时间)<br>(志<br><u>高度角(度)</u>                                                                                                    | 2019-07-07 23<br>[2019-07-08 01<br>[0天0小頃1分3<br>[2019-07-08 00<br>[2019-07-08 00                                                                                                    | -59-56<br>-16-36<br>秒<br>-00-59<br>(伪距(m)                                                                                      | ■ (1)(A)<br>用户(<br>纬度<br>52度<br>4<br>多普勒(m/s)                                                                                                    | N 0 deg 0.0000 min<br>E 0 deg 0.0000 min<br>m<br>电离层时延(m)                                                                                            | 用户位置(ECEF)<br>x 0.000000 m<br>y 0.000000 m<br>D<br>D<br>D<br>D<br>D<br>D<br>D<br>D<br>D<br>D<br>D<br>D<br>D                                                                                                    |                                                                                                    | <b>釜度: 0<sup>+</sup> 00<sup>+</sup></b><br>著度: 0 <sup>+</sup> 0 <sup>+</sup> 0 <sup>+</sup><br>著度: 0.000m<br><u> W</u> | 液低料用: 5.00 <sup>-</sup><br>N<br>90 60 30 E                |
| 距機型设置<br>型参数文件<br>型参数设置<br>信号 星座 硬件<br>50<br>-04-03 15-10-01<br>-04-03 15-10-01<br>-04-03 15-10-01                                                                                                    | pseudo_range.prd<br><br>2015 Send the regist_<br>2016 Get the regist_                                                           | 仿真<br>坊真<br>当前<br>の<br>の<br>の<br>の<br>の<br>の<br>の<br>の<br>の<br>の<br>し<br>、<br>当<br>の<br>の<br>の<br>の<br>の<br>の<br>の<br>の<br>の<br>の<br>の<br>の<br>の                                                                                                    | 始时间<br>凍时间<br>行时间<br>rc时间<br><u>志度角(度)</u><br>0.00<br>0.00                                                                                                    | 2019-07-07 23<br>2019-07-08 01<br>0天0小頃1分3<br>2019-07-08 00<br>2019-07-08 00<br>(万位角(度)<br>0.00<br>0.00                                                                                                    | -59-56<br>-16-36<br>秒<br>00-59<br>(伪庭(m)<br>1000000.0000                                                                       | ■ 日本(1)<br>(小市)<br>(小市)<br>(小市)<br>(小市)<br>(小市)<br>(小市)<br>(小市)<br>(小市                                                                                                    | は<br>○<br>上<br>本<br>一<br>し<br>の<br>の<br>の<br>の<br>の<br>の<br>の<br>の<br>の<br>の<br>の<br>の<br>の                                                          | 用户位责(ECEF)<br>x 0.000000 m<br>y 0.000000 m<br><u>y 0.000000 m</u><br><u>3</u> 流层时延(m)<br>0.000<br>0.000                                                                                                    |                                                                                                    | ※度:0° 0℃<br>*度:0° 0℃<br>着税:000m<br>着税:0.000m                                                                           | 液(秋9月: 5.00 <sup>-</sup><br>N<br>                         |
| 歴程型设置<br>型参数文件<br>型参数设置<br>信号 星彦 硬件<br>信<br>-04-03 15-10-01<br>-04-03 15-10-01<br>-04-03 15-10-01<br>-04-03 15-10-01                                                                                                    | pseudo_range.prd<br><br>201 Send the regist A<br>216 Get the regist A<br>216 Get Get Get Store Store<br>216 Get Get Store Store | の真井<br>仿真 道<br>当前 J<br>BDS<br>PRN<br>1<br>2<br>3                                                                                                    | 始时间<br>東时间<br>行时间<br>rc时间<br>太泰<br><u>高度角(度)</u><br>0.00<br>0.00<br>0.00                                                                                                    | 2019-07-07 23<br>2019-07-08 01<br>0天の小切打分3<br>2019-07-08 00<br>5方位角(度)<br>0.00<br>0.00<br>0.00                                                                                                    | -59-56<br>-16-36<br>≱0<br>-00-59<br>(3)@(m)<br>100000.0000<br>1000000.0000                                                     | ■ 11,10(<br>用户(<br>纬度<br>公理<br>◆ 25音鞅(m/s)<br>0.00<br>0.00<br>0.00                                                                                                    | 2.<br>3.<br>1.0 deg 0.0000 min<br>Ⅲ<br>■ deg 0.0000 min<br>Ⅲ<br>■<br>■<br>■<br>■<br>■<br>■<br>■<br>■<br>■<br>■<br>■<br>■<br>■                        | 用户位置(ECEF)<br>X 0.00000m<br>Y 0.00000m                                                                                                    | ● F<br>● F<br>● F<br>● F<br>● F<br>● F<br>● F<br>● F                                                                                                    | ※度:0° 0℃<br>*毎:0° 0℃<br>*毎:0° 0℃<br>*毎:0000                                                                            | 液低料用: 5.00 <sup>-</sup><br>N<br>50 60 30                  |
| 新規模型设置<br>建型参数文件<br>調型参数设置<br>(信号) 星度 硬件<br>高型<br>-04-03 15-10-01<br>-04-03 15-10-01<br>-04-03 15-10-11<br>-04-03 15-10-14                                                                                                    | pseudo_range.prd<br>···<br>···<br>···<br>···<br>···<br>···<br>···<br>·                                                          | (抗真 元<br>)<br>当前U<br>BDS<br>PRN<br>1<br>2<br>3<br>4                                                                                                    | 始时间<br>東时间<br>行时间<br>ては时间<br>大态<br><u>高度角(度)</u><br>0.00<br>0.00<br>0.00<br>0.00                                                                                                    | 2019-07-07 23<br>2019-07-08 01<br>0天0小場打分3<br>2019-07-08 00<br>2019-07-08 00<br>5方位角(度)<br>0.00<br>0.00<br>0.00<br>0.00                                                                                                    | -59-56<br>-16-36<br>₱)<br>-00-59<br>-00-59<br>-00-000<br>-00000.0000<br>-00000.0000<br>-00000.0000                             | ■ 日本<br>用户(<br>纬度<br>ジ度<br>◆<br>参普勒(m/s)<br>0.00<br>0.00<br>0.00<br>0.00                                                                                                    | 入 D deg 0.0000 min<br>E 0 deg 0.0000 min<br>世<br>市<br>世<br>志居时延(m)<br>0.000<br>0.000<br>0.000<br>0.000                                               | 用户位置(ECEF)<br>x 0.00000 m<br>y 0.00000 m<br><del>x 0.00000 m</del><br><del>3<br/>3<br/>3<br/>3<br/>3<br/>3<br/>5<br/>5<br/>5<br/>5<br/>5<br/>5<br/>5<br/>5<br/>5<br/>5<br/>5<br/>5<br/>5<br/></del>                      | ₽<br>₽<br>₽<br>₽<br>₽<br>₽<br>₽<br>₽<br>₽<br>₽<br>₽<br>₽<br>₽<br>₽<br>₽<br>₽<br>₽<br>₽<br>₽                                                                                                    | 登度:0° 0℃<br>*費度:0° 0℃<br>*費度:0° 0℃<br>*<br>着税:0.000m                                                                   | 液低料用: 5.00 <sup>-</sup><br>N<br>S0 60 30                  |
| 新田橋型设置<br>東型参数文件<br>重型参数文件<br>重型参数文件<br>重型参数文量<br>-044-03 15-10-01<br>-044-03 15-10-01<br>-044-03 15-10-13<br>-044-03 15-10-13<br>-044-03 15-10-13                                                                                                    | preudo_range.prd<br>                                                                                                    | (抗真元<br>(抗真道)<br>当前U<br>BDS<br>PRN<br>1<br>2<br>5                                                                                                    | 始时间<br>陳时间<br>行时间<br>【法<br><u>高度角(度)</u><br>0.00<br>0.00<br>0.00<br>0.00                                                                                                    | 2019-07-07 23<br>2019-07-08 01<br>0天0小場11分3<br>2019-07-08 00<br>5方位角(度)<br>0.00<br>0.00<br>0.00<br>0.00<br>0.00                                                                                                    | -59-56<br>-16-36<br>≹0<br>00-59<br>1000000.0000<br>1000000.0000<br>1000000.0000<br>1000000.0000<br>1000000.0000                | ■ 日本<br>用户(1)<br>・<br>・<br>・<br>・<br>・<br>・<br>・<br>・<br>・<br>・<br>・<br>・<br>・                                                                                                    | 大<br>一<br>一<br>一<br>世<br>高<br>同<br>封<br>延<br>(m)<br>0.000<br>0.000<br>0.000<br>0.000<br>0.000                                                        | 用户位置(ECEF)<br>× 0.00000 m<br>√ 0.00000 m<br>√ 0.00000 m<br>0.000<br>0.000<br>0.000<br>0.000<br>0.000<br>0.000                                                                                                    | ₽<br>₽<br>₽<br>₽<br>₽<br>₽<br>₽<br>₽<br>₽<br>₽<br>₽<br>₽<br>₽<br>₽<br>₽<br>₽<br>₽<br>₽<br>₽                                                                                                    | 월문: 0* 0년<br>*월문: 0* 0년<br>·<br>斎君: 0.000m                                                                             | 液低料用: 5.00 <sup>-</sup><br>N<br>90 60 30                  |
| 防振機型设置<br>集型参数文件<br>重型参数文件<br>重型参数设置<br>( 值号 星座 硬件<br>富豊<br>0-04-03 15-10-01<br>0-04-03 15-10-01<br>0-04-03 15-10-01<br>0-04-03 15-10-01<br>0-04-03 15-10-11<br>0-04-03 15-10-18<br>0-04-03 15-10-18<br>0-04-03<br>0-04-03<br>0-04-04<br>0-04-04<br>0-04-04<br>0-04-04<br>0-04-04<br>0-04-04<br>0-04-04<br>0-04-04<br>0-04-0 | pseudo_range.prd<br>…<br>                                                                                                    | (抗真元<br>(抗真辺<br>当前)<br>(万真辺<br>日本<br>(万真辺<br>日本<br>(万<br>日本<br>(万<br>日本<br>(万<br>日本)<br>(万<br>日本<br>(万<br>百辺<br>(万<br>百辺<br>(万<br>百辺<br>(万<br>百辺<br>(万<br>百辺<br>(万<br>百辺<br>(万<br>百辺<br>(万<br>百辺<br>(万<br>百辺<br>(万<br>百辺<br>(万<br>百辺<br>(万<br>百辺)<br>(万<br>百辺)<br>(万<br>百)<br>(万<br>百)<br>(万<br>百)<br>(万<br>百)<br>(万<br>日本)<br>(万<br>百)<br>(万<br>日本)<br>(万<br>百)<br>(万<br>日本)<br>(万<br>百)<br>(万<br>日本)<br>(万<br>百)<br>(万<br>日本)<br>(万<br>日本)<br>(万<br>日<br>(万<br>日<br>(万<br>日<br>(万<br>日<br>(万<br>日)<br>(万<br>日<br>(万<br>日)<br>(万<br>日)<br>(万<br>日)<br>(万<br>日)<br>(万<br>日)<br>(万<br>日)<br>(万<br>日)<br>(万<br>日)<br>(万<br>日)<br>(万<br>日)<br>(万<br>日)<br>(万<br>日)<br>(万<br>(万<br>日)<br>(万<br>日)<br>(<br>(<br>)<br>(<br>)<br>(<br>)<br>(<br>)<br>(<br>)<br>(<br>)<br>(<br>)<br>(<br>)<br>( | ·強时间<br>(末时间<br>行时间<br>TC(計)间<br>TC(計)间<br>TC(計)间<br>TC(計)间<br>TC(1)<br>C(1)<br>C(1 | 2019-07-07 23<br>2019-07-08 01<br>0天0小場11分3<br>2019-07-08 00<br>5万位角(度)<br>0.00<br>0.00<br>0.00<br>0.00<br>0.00                                                                                                    | -59-56<br>-16-36                                                                                                    | ■ 日本<br>用户(1)<br>季度<br>●<br>●<br>●<br>●<br>●<br>●<br>●<br>●<br>●<br>●                                                                                                    | 7五<br>N 0 deg 0.0000 min<br>世<br>世高屈曰其延(m)<br>0.000<br>0.000<br>0.000<br>0.000<br>0.000                                                              | 用户位置(ECEF)<br>x 0.000000 m<br>y 0.000000 m<br>対流度时延(m)<br>0.000<br>0.000<br>0.000<br>0.000                                                                                                    | F<br>F<br>F<br>F<br>F<br>F<br>F<br>F<br>F<br>F<br>F<br>F<br>F<br>F                                                                                                    | 金度: 0° 0℃<br>*登度: 0° 0℃<br>斎程: 0.000m<br>▲<br>W<br>BOS: 0                                                              | 液(秋9月: 5.00 <sup>-</sup><br>N<br>S0 60 30 E               |
| か振機型设置<br>更更参数文件<br>要型参数设置<br>(信号) 単度 硬件<br>信号<br>の04-03 15-10-01<br>0-04-03 15-10-01<br>0-04-03 15-10-01<br>0-04-03 15-10-13<br>0-04-03 15-10-14<br>0-04-03 15-10-22<br>0-04-03 15-10-22<br>0-04-03 15-10-21<br>0-04-03 15-10-21<br>0-04-03 15-10-22<br>0-04-03 15-10-22<br>0-04-03<br>0-04-03<br>0-04-04<br>0-04-0   | preudo_range.prd<br><br><br><br><br><br><br>                                                                                    | (抗真 元<br>)<br>(抗真 辺<br>)<br>(加)<br>(加)<br>(加)<br>(加)<br>(加)<br>(加)<br>(加)<br>(加)<br>(加)<br>(                                                                                                    | 始时间<br>陳时间<br>行时间<br><b>法</b><br>(法<br><u>高度角(度)</u><br>0.00<br>0.00<br>0.00<br>0.00<br>0.00                                                                                                    | 2019-07-07 23<br>2019-07-08 01<br>(天石小塔1分3)<br>2019-07-08 00<br>(大石)<br>2019-07-08 00<br>(大石)<br>0.00<br>0.00<br>0.00<br>0.00<br>0.00<br>0.00                                                                                                    | -59-56<br>-16-36<br>₱<br>00-59<br>1000000,0000<br>1000000,0000<br>1000000,0000<br>1000000,0000<br>1000000,0000<br>1000000,0000 | ■ 日日(1)<br>■ 日日(1)<br>● 「日日(1)<br>● 「日(1)<br>● 「日(1)<br>● 「日(1)<br>●                                                                                                    | 7五<br>N 0 deg 0.0000 min<br>E 0 deg 0.0000 min<br>min<br>D 0.000 min<br>0.000<br>0.000<br>0.000<br>0.000<br>0.000                                    | 用户位置(ECEF)<br>x 0.000000m<br>y 0.000000m<br>のののの<br>のののの<br>のののの<br>のののの<br>のののの<br>のののの<br>のののの<br>のののの<br>のののの<br>のののの<br>のののの<br>のののの<br>のののの<br>のののの<br>ののののの<br>ののののの<br>ののののの<br>ののののの<br>ののののの<br>ののののの<br>のののののの | F<br>■<br>F<br>F<br>F<br>F<br>F<br>F<br>F<br>F<br>F<br>F<br>F<br>F<br>F                                                                                                    | 盤度:0° 0℃<br>発度:0° 0℃<br>着税:0.000m<br>高税:0.000m                                                                         | 液(秋9月: 5.00 <sup>-</sup><br>N<br>90 60 30                 |
|                                                                                                    | pseudo_range.prd<br>                                                                                                    | (防真 元<br>(防真 道<br>当前 い<br>()<br>()<br>()<br>()<br>()<br>()<br>()<br>()<br>()<br>()<br>()<br>()<br>()                                                                                                    | 強时间<br>東时间<br>行时间<br>たけ间<br><u>高度角(度)</u><br>0.00<br>0.00<br>0.00<br>0.00                                                                                                    | 2019-07-07 23<br>2019-07-08 01<br>(天〇小明1分3<br>(2019-07-08 00<br>(2019-07-08 00<br>(2019-07-08 00<br>(2019-07-08 00<br>(2019-07-08 00<br>(2019-07-08 00<br>(2019-07-07 23<br>(2019-07-07 23<br>(2019-07-07 23<br>(2019-07-08 01<br>(2019-07-08 01<br>(2019-08 01<br>(2019-07-08 01<br>(2019-08 01<br>(2019-08 01<br>(201 | -59-56<br>-16-36<br>砂<br>-00-59<br>                                                                                            | ■ 日日<br>日日<br>● 日日<br>● 日日 | 7<br>一<br>N 0 deg 0.0000 mm<br>E 0 deg 0.0000 mm<br>世<br>世<br>世<br>思<br>同<br>1<br>2<br>0<br>0<br>0<br>0<br>0<br>0<br>0<br>0<br>0<br>0<br>0<br>0<br>0 | 用户位置(ECEF)<br>x 0.000000m<br>y 0.000000m<br>対流层时延(m)<br>0.000<br>0.000<br>0.000<br>0.000                                                                                                    | p         p           p         p           p         p | ☆房:0° 0℃<br>*券店:0° 0℃<br>斎程:0.000m<br>斎程:0.000m                                                                        | 蔵低料用: 5.00 <sup>-</sup><br>N<br>90 60 30<br>E             |

#### 图 5 设备连接图

#### **296** 고습

| NavSim-1.2.2.10300-1<br>场景(F) 查看(E) 选项((                                                                                               | D:\NavSim\100-NavSim1.2.<br>O) 工具(T) 帮助(H)                     | 10300-2237001\NavSim1.2.2.10300\Scenarios\static\static.nav                                                                                                    |                                                            |
|----------------------------------------------------------------------------------------------------|----------------------------------------------------------------|----------------------------------------------------------------------------------------------------|------------------------------------------------------------|
| 🕒 🕥 🍛 🌡                                                                                                    | <b>S</b> O 🖲 🛛                                                 |                                                                                                    |                                                            |
| 大气                                                                                                    | <b>→</b> ₽ ×                                                   | Ø 用户姿态                                                                                                    |                                                            |
| <ul> <li>田高层模型</li> <li>BDS-期系统</li> <li>电商层模型选择<br/>alpha_0(s)<br/>alpha_1(s/pa)<br/>alpha_2(s/pai^2)<br/>alpha_3(s/pai^3)</li> </ul> | ► N/A<br>4.656613e-009<br>1.490116e-008<br>-5.960460e-008      | 270 0<br>240 30 <u><u><u></u></u><br/>240 <u>30 <u><u></u></u><br/>30 <u><u><u></u></u><br/>30 <u><u></u></u><br/>30 <u><u></u><br/>30 <u></u><u></u><br/>30 <u></u><br/>30 <u></u><u></u><br/>30 <u></u><u></u><br/>30 <u></u><br/>30 <u></u><u></u><br/>30 <u></u><br/>30 <u></u><u></u><br/>30 <u></u><br/>30 <u><u></u><br/>30 <u></u><br/>30 <u></u><br/>30 <u><u></u><br/>30 <u><u></u><br/>30 <u></u><br/>30 <u><u></u><br/>30 <u></u><br/>30 <u></u><br/>30 <u><u></u><br/>30 <u></u><br/>30 <u></u></u></u></u></u></u></u></u></u></u> | ALT 100n 8 12 1<br>* 1 1 4 1 1 1 1 1 1 1 1 1 1 1 1 1 1 1 1 |
| beta_0(s)<br>beta_1(s/pai)<br>beta_2(s/pai^2)                                                                                          | 79872.000000<br>65536.000000<br>-65536.000000                  |                                                                                                    |                                                            |
| beta_3(s/pai^3)<br>gama_0(s)<br>gama_1(s/pai)<br>gama_2(s/pai^2)<br>gama_3(s/pai^3)<br>A(ns)                                           | -393216.000000<br>0.000000<br>0.000000<br>0.000000<br>0.000000 | 伤真开始时间         2006-01-01 00-00-00         时间(JTC)         2006-01-01 00-00-00           仿真连结时间         2006-01-01 00-00-00         用户位置         用户位置         用户位置         用户位置         0.000000 min           法算法行时间         0天01-01 00-00-00           2006-01-01 00-00-00               0.000000 min         x         0.000000 min         x                0.000000 min         x         0.000000 min         x          0.000000 min         x         0.000000 min         x                                                                                                    | 経度:0*070" 最低抑角:5.00*<br>発度:0*070" N<br>高程:0.000m           |
| B(ns/pai)<br>残差类型<br>残差值(m)                                                                                                    | 0.000000<br>绝对残差<br>0.000000                                   | ■ 局防状态                                                                                                    | <u>w</u> <u>w</u> <u>an</u> <u>50</u> <u>30</u> <u>E</u>   |
| □ BNC-胡毛体<br>时间 信号 接次机 星<br>日志信息<br>22020-04-03 15-44-01<br>22020-04-03 15-45-10                                                       | 座 硬件 大气<br>ママス<br>:S20 程序启动<br>:659 当前工作场景:D:\N。               | PRN 高度角(信) 方位角(信)                                                                                                    | BDS: 0<br>GENASS: 0<br>Galileo: 0                          |
| н <b>∢</b> ▶ भ ∖ <u>म</u> ङ,(३ <sup>Ѣ</sup> ,                                                                                          | 〈错误 /                                                          | • m                                                                                                    |                                                            |
| Unconnected F ca                                                                                                    | dy To Run                                                      | 远程控制监听端口: 6000                                                                                                    |                                                            |

图 6 未连接设备图

若设备未连接,点击下图 7 所示的图标 **至**,输入卫星导航星座模拟器下位机设备的 IP 地址(卫星导航星座模拟器设备上面板上贴有 IP 标签),端口号为 9001。点击连接设备,设备连接成功后左下角显示为绿色的"Connected"。点击确认关闭对话框。

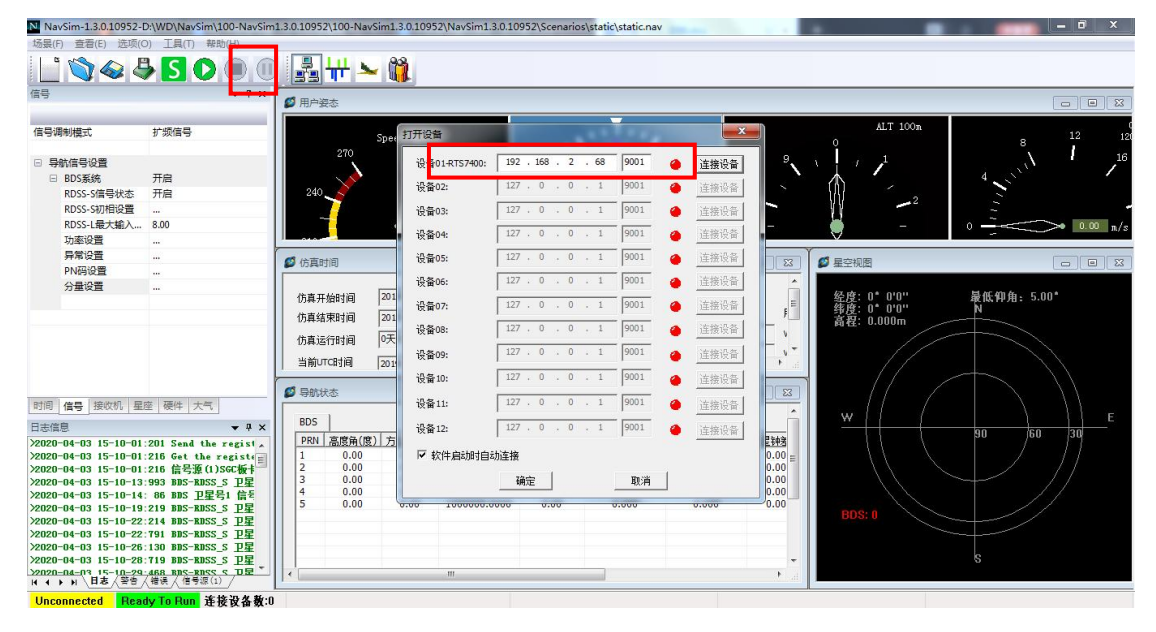

图 7 设备连接

4. 运行设备

点击切换到信号源信号界面,如下图 8 所示,选择打开需要仿真输出的频

点。点击如下图 8 所示图标 (), 开启仿真播发信号如图 9 所示。

| NavSim-1.3.2.12119-        | D:\开源软件版本\N        | avSim132     | LS/Scenarios/static/static.nav                                                 |                    |
|----------------------------|--------------------|--------------|--------------------------------------------------------------------------------|--------------------|
| 场景(F) 查看(E) 选项(C           | 0) <u>工具(T) 帮助</u> | (H)          |                                                                                |                    |
| 📙 🏷 🍛 🤱                    | 360                |              | 📲 🕂 🛰 🎁                                                                        |                    |
| 信号                         |                    | ▼ Ŧ ×        |                                                                                |                    |
|                            |                    |              |                                                                                |                    |
| 信号调制模式                     | 扩频信号               | <b></b>      | ALT 100m                                                                       | 12 12              |
|                            |                    |              |                                                                                | 8 16               |
| <ul> <li>导航信号设置</li> </ul> |                    |              |                                                                                |                    |
| ■ BDS系统                    | 开启                 | •            |                                                                                |                    |
| A-B1信号状态                   | 开启                 |              |                                                                                |                    |
| A-B3信号状态                   | 天团                 |              |                                                                                |                    |
| 北斗规思电文章                    | F                  |              |                                                                                | 0 > 0.00 m/s       |
| 切率设置                       |                    |              | Y Y                                                                            |                    |
| 戸市改正                       |                    |              |                                                                                |                    |
| 公司设置                       |                    |              |                                                                                |                    |
| JEKE                       |                    |              | 仿真开始时间 2006-01-01:00-00-00 目间(UTC) 2006-01-01:00:00:00 経度: 0°0'0''             | 最低仰角: 5.00°        |
| 日 GPS系统                    | 开启                 |              | 作直结束时间 2005-01-01 00-00-00 「用户位置 用户位置 (ECEF) 月 (47) 度 0.000                    | N                  |
| 11信号状态                     | 开启                 |              | 新度 N 0 deg 0.0000 min x 0.00000 m y 同社: 0.00000 m                              |                    |
| 功率设置                       |                    |              | (抗真运行时间 0大の)450分の約 (1) (1) (1) (1) (1) (1) (1) (1) (1) (1)                     |                    |
| 异常设置                       |                    |              | 当前UTC时间 2006-01-01:00-00-00 + 22点 10 000 000 000 + 10 00000 000 + 10 00000 000 |                    |
| PN码设置                      |                    |              |                                                                                | $\rightarrow$ $))$ |
|                            |                    |              |                                                                                |                    |
| ⊟ GLONASS系统                | 关闭                 |              |                                                                                |                    |
| 11信号状态                     | 开启                 | -            | BDS GPS GLONASS                                                                |                    |
| 市家得望                       |                    | -            | PRN 高度角(度) 方位角(度) 伪距(m) 多普勒(m/s) 电离层时延(m) 对流层时延(m) 卫星钟者                        | 90 60 30           |
| 时间信号 狂收机 星                 | 座 硬件 大气            |              | E                                                                              |                    |
| 日志信息                       |                    | <b>▼</b> ₽ × |                                                                                |                    |
| >2020-04-22 11-39-18       | :497 程序启动          |              |                                                                                |                    |
| >2020-04-22 11-39-27       | :620 当前工作场         | 景:D:\开       | PDC: 0                                                                         |                    |
|                            |                    |              | GPS: 0                                                                         |                    |
|                            |                    |              | GLONASS: 0                                                                     |                    |
|                            |                    |              |                                                                                | s                  |
| ( ( ) ) <b>日志</b> (警告)     | <b>/错误/</b>        |              |                                                                                |                    |
|                            |                    |              |                                                                                |                    |

图 8 信号源软件主界面

| NavSim-1.3.2.12119-   | -D:\开源软件版本\N  | lavSim132_ | _LS\Scenar | ios\static\st | tatic.nav       |               |         |                                        |                       |              |                                  |                |
|-----------------------|---------------|------------|------------|---------------|-----------------|---------------|---------|----------------------------------------|-----------------------|--------------|----------------------------------|----------------|
| 场景(F) 查看(E) 远项(       | (O) 上具(T) 帮助  | I(H)       |            |               |                 |               |         |                                        |                       |              |                                  |                |
| 📙 🕥 🍛 🌡               |               |            |            | ₩ゝ            | 1               |               |         |                                        |                       |              |                                  |                |
| 信号                    |               | ▼ # ×      | ◎ 用户 3     | 题态            |                 |               |         |                                        |                       |              |                                  |                |
| 信号调制模式                | 扩频信号          | <u> </u>   |            |               | Speed kph       |               |         | MY IL                                  |                       |              | ALT 100m                         | 8 12           |
|                       |               |            |            | 270           |                 | °             | × *     | 1 E 1                                  | <b>'</b> ,            | 9            | 1 . 1                            | , I            |
|                       | 五白            |            |            |               | 1               | ,             |         |                                        |                       | 1            |                                  | 1 July         |
| □ DU3 奈玩<br>A D1/庄同业大 | 开启            |            | 240        | N             | 1               | . 30          |         |                                        |                       |              | 11                               |                |
| A-BI信号状态<br>A-R3信号状态  | 关闭            | — II       | 240        | 7             | //              |               |         |                                        | 8                     | » /          | 1 -2                             |                |
| 北处缅占由文署()             | る             |            | -          |               | $\mathcal{V}$   |               | 1       | h 🚺 al                                 |                       |              |                                  | 0              |
| 功率设置                  | -             |            |            | 2             |                 | <b>-</b> 60   |         |                                        |                       |              |                                  | 0.00 m         |
| 异常设置                  |               |            | -          |               |                 |               | - Y -   |                                        | -                     |              | Y                                |                |
| PN码设置                 |               |            | 2 仿真印      | 前间            |                 |               | 23 🖉 🖡  | 用户信息                                   | l.                    |              | ❷ 星空视图                           | 00             |
| 分量设置                  |               |            |            |               |                 |               | A       |                                        |                       | *            |                                  |                |
|                       |               |            | 仿真开        | 始时间           | 2019-07-08 2    | 3-59-56       | = #3    | BI(UTC)   2019-07-09                   | 00:00:12              | =            |                                  | 最低仰角:5.00°     |
| ⊟ GPS系统               | 开启            |            | 仿直结        | 束时间           | 2019-07-09 0    | 0-59-56       | 月       | 户位置                                    | 用户位置(E                | CEF) F       | → 特度: 39° 0'0"<br>一 音控: 312 000m | N              |
| 11信号状态                | 开启            |            |            |               | a Tra L Rela () |               | 纬       | e N 39 deg 0.0000 n                    | in x -217588          | 5.788977 m V | <b>同性</b> . 512.000m             |                |
| 功率设置                  |               |            | 仿真这        | 行时间           | 0大0小时0分         | 1640          | 47      | E 116 dec 0.0000                       | mir v 4461226         | 001078 m     | 231                              | 18             |
| 异常设置                  |               |            | 当前い        | TC时间          | 2019-07-09 0    | 0-00-12       | - 1     | III III III III III III III III III II | 111 1 1 1 1 1 1 2 2 0 | * ::         |                                  | 19 23          |
| PN码设置                 |               |            |            |               | 1.              |               |         |                                        |                       |              |                                  | 77             |
|                       |               |            | 💋 导航社      | 态             |                 |               |         |                                        |                       |              |                                  | - 31 / /       |
| ⊟ GLONASS系统           | 开启            | •          |            |               |                 |               |         |                                        |                       | *            | w 20 av 11                       | 20             |
| 11信号状态                | 开启            |            | BDS        | GPS GI        | LONASS          |               |         |                                        |                       |              | w +                              | E              |
| 功率设置                  |               |            | PRN        | 高度角(度)        | 方位角(度)          | 伪距(m)         | 多普勒(m/  | s) 电离层时延(m)                            | 对流层时延(                | m) 卫星钟绪      | 22. 16                           | 90 60 30<br>19 |
| 异常设置                  |               |            | 1          | 38.43         | 144.67          | 37897118.7259 | -0.31   | 2.259                                  | 3.698                 | 0.00 =       | 1 3kt (                          | 71             |
| PN码设置                 |               | -1         | 2          | 31.57         | 229.04          | 38467575.1617 | -0.00   | 2.569                                  | 4.386                 | 0.00         |                                  |                |
|                       |               | <u> </u>   | 3          | 26.18         | 123.02          | 37442009.8231 | -0.10   | 2.042                                  | 3.283                 | 0.00         | × + v                            |                |
| 的問 信号 法权机 生           | EEE   硬件   人气 |            | 5          | 18.58         | 246.14          | 39691245.3536 | 0.01    | 3.363                                  | 7.157                 | 0.00         | +                                |                |
| 日志信息                  |               | ▲ ù ×      | 6          | 42.95         | 175.55          | 37542989.4919 | -286.12 | 2.092                                  | 3.375                 | 0.00         | BDS: 17                          | 6              |
|                       |               |            | 7          | /3.10         | 54.08           | 36033585.6427 | -14.42  | 1.545                                  | 2.406                 | 0.00         | GLONASS: 9                       |                |
|                       |               |            | 10         | 18.38         | 193.85          | 39560493.5708 | -318.53 | 3.378                                  | 7.233                 | 0.00         | CLOWNOOL S                       |                |
|                       |               |            | 13         | 44.68         | 309.63          | 23064779.5553 | -378.53 | 2.035                                  | 3.271                 | 0.00 -       |                                  | 6              |
| I 4 > >   日志 / 警告     | /错误/          |            |            |               |                 | III           |         |                                        |                       | ▶            |                                  |                |

图 9软件仿真运行图

注:关于 NSS8900 系列卫星导航星座模拟器硬件和软件使用说明,请参照随机附带 的《用户使用手册》。